# APTB 07/11 R5 SUBJECT: Alliant Power Warranty Website Navigation July 12, 2018

On July 12, 2017, the online warranty submission website was redesigned to further streamline the Alliant Power warranty process. The updated website makes submitting and tracking claims easy and efficient, reducing processing time and providing improved service to customers. Use of the online warranty submission became mandatory on July 01, 2011.

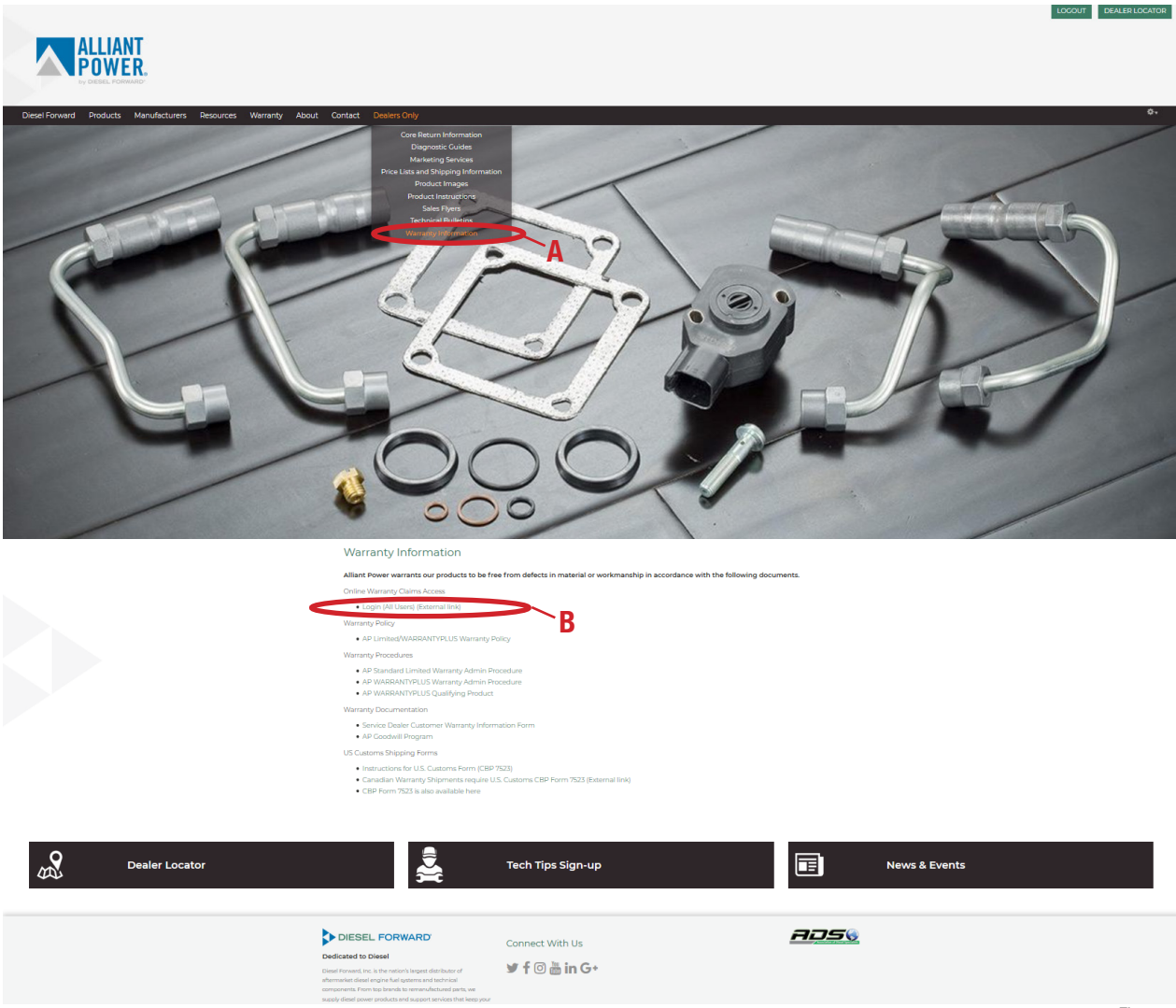

Figure 1

### To Access the Warranty Website:

- Visit <u>dieselforward.com/alliant-power</u>. Select "Dealer Login" from the top right corner of the page and, when prompted, enter your username, password and answer the math question. Click on "Alliant Power" in the blue banner.
- Select "Warranty Information" from the "Dealers Only" tab (Figure 1A).
- Select "Login (All Users) (External link)" under the heading "Online Warranty Claims Access" (Figure 1B). This will take you to our external Alliant Power warranty site where you will need to login again.

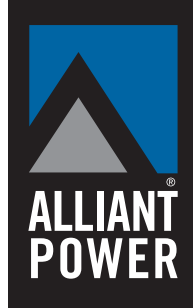

nnical Bullet

## © 2018 Alliant Power

|                                            |                                    |                           |                                     |                              | HOME                                                 | LOGOUT     | WELCOME,            | Er              | nglish Españo | I  |
|--------------------------------------------|------------------------------------|---------------------------|-------------------------------------|------------------------------|------------------------------------------------------|------------|---------------------|-----------------|---------------|----|
| DASHBOARD                                  |                                    |                           |                                     |                              | C                                                    | LAIM # 🔹   |                     | type search h   | ere Q         |    |
| CLAIM DASHBO                               | ARD                                |                           | 2A— <b>(</b>                        | NEW CLAIN                    | + NEW DEFECTIVE                                      |            | IEW GUARAI          | NTEED ACCE      | PTANCE CLAIM  |    |
| NEW CLAIMS IN PRO                          | GRESS CLAIMS                       | CLOSED CLAII              | MS                                  | 2B                           | E CLAIM STATUS                                       | III CLAIN  | I TYPE              | <b>T</b> FILTER | \$ SORT BY    | 20 |
| Claim # 23261                              |                                    |                           |                                     |                              |                                                      |            |                     |                 |               |    |
| Ref #:<br>Date Updated:<br>Date Submitted: | 153520<br>07/03/2017<br>12/17/2015 | VIN: 1H<br>Part: AF<br>AF | TWGAZT58J647110<br>966921<br>966921 | Com<br>DIS -<br>6167<br>Wind | pany:<br>DSC (Windsor, WI)<br>7 Pepsi Way<br>Isor WI |            | Status:             | FTED            |               |    |
|                                            |                                    |                           |                                     |                              |                                                      | S NEXT ST  | EPS 🖌 EL            | DIT DETAILS     |               |    |
| Claim # 23825                              |                                    |                           |                                     |                              |                                                      |            |                     |                 |               |    |
| Ref #:<br>Date Updated:<br>Date Submitted: | 153742<br>01/26/2016<br>01/26/2016 | VIN: 1F<br>Part: AF<br>AF | TSX21P05EA85380<br>/60901<br>/60901 | Com<br>DIS -<br>6167<br>Wind | pany:<br>DSC (Windsor, WI)<br>7 Pepsi Way<br>Isor WI |            | Status:<br>■ SUBMIT | FTED            |               |    |
|                                            |                                    |                           |                                     |                              |                                                      | S NEXT STE | EPS 🥒 EC            | DIT DETAILS     |               |    |

• Submit the same username and password provided to you from the Warranty Department to enter the site.

Note: Dealers with multiple users will have unique usernames and passwords for each registered individual.

 An approved login will open the "Warranty Claim Dashboard". Here you can initiate new claims, view open claims, or review claims history.

**Note:** To have your contact information changed – for example: password, email, address, telephone, labor rate, or notification preferences – please contact the Alliant Power Warranty Department at 1.888.273.3702.

### To Initiate a New Claim:

- For products that qualify for standard warranty, or products that qualify for WARRANTYPLUS parts **and** labor, select the "New Claim" box on the Warranty Claim Dashboard (Figure 2A).
- For products that have not been installed (e.g. shipping damage, mispackaged, recalled), select "New Defective Claim" on the Warranty Claim Dashboard (Figure 2B).
- For products that qualify for WARRANTYPLUS and meet the Guaranteed Acceptance criteria (no labor requested, refer to the <u>WARRANTYPLUS Qualifying Product</u> document), select the "New Guaranteed Acceptance Claim" on the Warranty Claim Dashboard (Figure 2C).
- The database will auto-fill your dealer name. If your business has more than one location you will be required to manually select the correct address for the current claim from the drop down list. Your dealer information, including your supplied labor rates, will then auto-fill into the claim. From there, fill out the rest of the requested information as outlined in the instructions on page 3. Alliant Power uses this information on the claim form to make an accurate evaluation of products submitted. Additionally, we use the information gathered through warranty submissions to improve our products.

**Note:** *"\*" identifies required fields. If all required fields are not completed Alliant Power reserves the right to deny the claim.* 

• For your convenience, the claim form will "Auto Save" to prevent any lost information. A message will pop up stating your claim has been saved. Click the "OK" box and you will be returned to where you left off.

Figure 2

| SERVICE DEALER                      | HICLE INFO PARTS INFO   |               |                   |            | UPDATE STATUS              |          |
|-------------------------------------|-------------------------|---------------|-------------------|------------|----------------------------|----------|
|                                     |                         |               |                   |            | ☑ Not Submitted            |          |
| Install Date*                       | Install Miles/KM/Hours* | Failure Date* | Failure Miles/    | /KM/Hours* | Submitted                  |          |
| 05/11/2017                          | 98435                   | 06/29/2017    | 99599             |            | Awaiting Parts             |          |
| Distributor*                        |                         |               | Person Submitting |            | Parte Possived             |          |
| DIS Distribution (WI)               |                         | -             |                   |            | Parts Received             |          |
| Distributor Address*                |                         |               |                   |            | Sent to Supplier           |          |
| 6167 Pepsi Way                      |                         | -             |                   |            | Duplicate Claim            |          |
| Windsor, WI                         |                         |               |                   |            | Claim Re-opened            |          |
| Claim Date                          | Ref #*                  | Sales Order # |                   |            | Edit Notes                 |          |
| 07/06/2017                          | 75420                   | 00234123      |                   |            |                            |          |
| Service Dealer*                     |                         |               |                   |            | Constitution of the second |          |
| DIS - DSC (Windsor, WI)             |                         |               |                   | -          | Special Notes              |          |
| Service Dealer Address*             |                         |               |                   |            |                            |          |
| 6167 Pepsi Way<br>Windsor, WI 53598 |                         |               |                   | -          | Communication Log          | Add rec  |
|                                     |                         |               |                   |            | SAVE                       | × DELETE |
| CUSTOMER INFORMAT                   | ION                     |               |                   | 2          |                            |          |
| Customer Name                       |                         | Contact Name  | Phone             |            |                            |          |
| ABC Logging Company                 |                         | Craig         | 608-555-12        | 234        |                            |          |
| Address                             |                         | City          |                   |            |                            |          |
| 333 Main Street                     |                         | Park Falls    |                   |            |                            |          |
| State                               | Zip                     |               | Country           |            |                            |          |
| WI                                  | 54552                   |               | United States     | -          |                            |          |

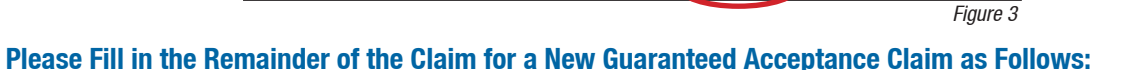

- Within the "Service Dealer" section of the claim (Figure 3A), enter installation and failure information. You must list a reference number internal to your company to help you track the claim. Select "Next" (Figure 3B).
- Within the "Vehicle Info" section of the claim, enter all available information pertaining to the vehicle and the conditions under which the problem occurs. Please enter any applicable information and/or fault codes along with results from the diagnostics that were performed. Select "Next".

| DASHBOARD            |                     |                         |            | CLAIM # 🔹     | ⊻ [    | type search here | ٩     |
|----------------------|---------------------|-------------------------|------------|---------------|--------|------------------|-------|
| SERVICE DEALER VEHIC | CLE INFO PARTS INFO |                         |            | UPDATE STA    | TUS    | -                |       |
|                      |                     |                         |            | ☑ Not Subm    | itted  |                  |       |
| Product Number*      | Serial Number       | Cylinder Number         | Build Date | Submittee     | Ľ.     |                  |       |
| AP60901 -            |                     |                         |            | Awaiting I    | Parts  |                  |       |
| Product Note         |                     | Product Status          |            | Parts Rec     | eived  |                  |       |
| Other Nates          |                     | Select a Floduct Status |            | Sent to Su    | pplier |                  |       |
| ouler Notes          |                     |                         |            | Duplicate     | Claim  |                  |       |
|                      |                     |                         |            | Claim Re-     | opened |                  |       |
|                      |                     |                         | 44         | Edit Notes    |        |                  |       |
|                      |                     |                         |            |               |        |                  |       |
| CLAIM DOCUMENTS      |                     |                         |            | Special Notes |        |                  |       |
|                      |                     |                         |            |               |        |                  |       |
|                      |                     | SELECT FILES            |            | Communicati   | on Log | Add reco         | rd +  |
|                      | DRAG FILES HE       | RE TO UPLOAD            |            | 🖺 SJ          | AVE .  | × DELETE         |       |
|                      |                     |                         |            |               |        |                  |       |
|                      |                     |                         |            |               |        |                  |       |
| Goodwill             |                     |                         |            |               |        |                  |       |
| 0.00                 |                     |                         |            |               |        |                  |       |
| O BACK               |                     | 4В — 🗸 ѕивм             |            | Æ             |        |                  |       |
|                      |                     |                         |            |               |        | Fin              | ure 4 |

 Within the "Parts Info" section of the claim, enter each unit as a separate line item. Please list a serial number for each item, cylinder location, and build date, if applicable. Click on the green (+) at the lower right corner to add additional parts (Figure 4A).

**Note:** The "Product Note" and "Product Status" boxes will be updated by the Alliant Power Warranty Department once the product has been evaluated.

Figure 4

• When finished, select the green "Submit Claim" box (Figure 4B) to submit your claim electronically. After the claim is successfully submitted print your copy.

**Note:** A printed copy of the claim is still required to accompany the product being returned. This will ensure we are able to properly match product received to the appropriate claim.

|                                     |                         |               |                         | ☑ Not Submitted   |          |
|-------------------------------------|-------------------------|---------------|-------------------------|-------------------|----------|
| Install Date*                       | Install Miles/KM/Hours* | Failure Date* | Failure Miles/KM/Hours* | Submitted         |          |
| 05/11/2017                          | 98435                   | 06/29/2017    | 99599                   | Awaiting Parts    |          |
| Distributor*                        |                         |               | Person Submitting       | Parts Received    |          |
| DIS Distribution (WI)               |                         | -             |                         | Sent to Supplier  |          |
| Distributor Address*                |                         |               |                         | Duplicate Claim   |          |
| Windsor, WI                         |                         | *             |                         | Claim Re-opened   |          |
| Claim Date                          | Ref #*                  | Sales Order # |                         | Edit Notes        |          |
| 07/06/2017                          | 75420                   | 00234123      |                         |                   |          |
| Service Dealer*                     |                         |               |                         |                   |          |
| DIS - DSC (Windsor, WI)             |                         |               | w                       | Special Notes     |          |
| Service Dealer Address*             |                         |               |                         |                   |          |
| 6167 Pepsi Way<br>Windsor, WI 53598 |                         |               | •                       | Communication Log | Add rec  |
|                                     |                         |               |                         | 🖺 SAVE            | × DELETE |
| CUSTOMER INFORMAT                   | ION                     | _             |                         |                   |          |
| Customer Name                       |                         | Contact Name  | Phone                   |                   |          |
| ABC Logging Company                 |                         | Craig         | 608-555-1234            |                   |          |
| Address                             |                         | City          |                         |                   |          |
| 333 Main Street                     |                         | Park Falls    |                         |                   |          |
| State                               | Zip                     |               | Country                 |                   |          |
| WI                                  | 54552                   |               | United States -         |                   |          |

### Please Fill in the Remainder of the Claim for a New Claim as Follows:

- Within the "Service Dealer" section of the claim (Figure 5A), enter installation and failure information. You must list a reference number internal to your company to help you track the claim. Select "Next" (Figure 5B).
- Within the "Vehicle Info" section of the claim, enter all available information pertaining to the vehicle and the conditions under which the problem occurs. Please enter any applicable information and/or fault codes along with results from the diagnostics that were performed. Select "Next".

|                        |                     |                         |              | C BROK TO PROHIBOARD           |
|------------------------|---------------------|-------------------------|--------------|--------------------------------|
| ERVICE DEALER VE       | HICLE INFO PARTS IN | FO LABOR INFO           |              | UPDATE STATUS                  |
| roduct Number*         | Serial Number       | Cylinder Number         | Build Date   | ☑ Not Submitted                |
| Select a Product Numbe |                     |                         |              | Awaiting Parts                 |
| Product Note           |                     | Product Status          |              | Parts Received                 |
| Select a Product Note  | *                   | Select a Product Status | •            | Sent to Supplier               |
| Other Notes            |                     |                         |              | Duplicate Claim                |
|                        |                     |                         |              | □ Claim Re-opened              |
|                        |                     |                         | 6A— <b>C</b> | Edit Notes                     |
| BACK                   |                     | SAVE                    | NEXT         | Special Notes                  |
|                        |                     |                         |              | Communication Log Add record + |
|                        |                     |                         |              |                                |

Within the "Parts Info" section of the claim, enter each unit as a separate line item. Please list a serial number for each item, cylinder location, and build date, if applicable. Click on the green (+) at the lower right corner to add additional parts (Figure 6A). Select "Next".

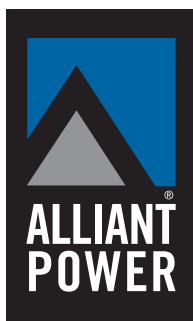

# **Technical Bulletin**

**Note:** The "Product Note" and "Product Status" boxes will be updated by the Alliant Power Warranty Department once the product has been evaluated.

| DASHBOARD                                       |                                     | CLAIM # 🔹 🗹                                             | type search here |
|-------------------------------------------------|-------------------------------------|---------------------------------------------------------|------------------|
| SERVICE DEALER VEHICLE INFO PARTS INFO LABOR IN | NFO - 7A                            | _                                                       |                  |
| LABOR INFO                                      |                                     | UPDATE STATUS                                           |                  |
| Components                                      |                                     | ☑ Not Submitted                                         |                  |
| All Sensors and Switches                        | \$ <u>87.50</u> x 0.30 = \$26.25    | □ Submitted                                             |                  |
| Other Labor Products not listed above           | \$ <u>87.50</u> × <u>0</u> = \$0.00 | <ul><li>Awaiting Parts</li><li>Parts Received</li></ul> |                  |
|                                                 | TOTAL COST OF REPAIRS: \$26.25      | Duplicate Claim                                         |                  |
|                                                 | TOTAL LABOR : \$26.25               | Claim Re-opened                                         |                  |
|                                                 |                                     | Edit Notes                                              |                  |
| 7B                                              |                                     | Special Notes                                           |                  |
| ICP Sensor<br>AP63460<br>Failure.pdf            |                                     | Communication Log                                       | Add record +     |
| CLICK TO SELECT FILES                           |                                     |                                                         | 70               |
|                                                 |                                     |                                                         |                  |
| с васк 7C                                       | SAVE                                |                                                         |                  |

Figure 7

Within the "Labor Info" section of the claim (Figure 7A), check the applicable box next to the line describing the nature of the repair. The system auto-fills the labor rate if it was submitted to Alliant Power or it can be entered manually into the claim. The system calculates labor dollars requested per Alliant Power policy by the specific Alliant Power part number that was entered in the "Parts Info" tab.

**Note:** Labor requests **MUST** be accompanied by labor documentation from the shop performing the repairs or the labor request will be denied. Labor documentation can be added in the "Claim Documents" box (Figure 7B).

The total cost of repairs will be displayed at the bottom of the "Labor Info" box.

When finished, select the green "Submit Claim" box (Figure 7C) to submit your claim electronically. After the claim is successfully submitted, print your copy by selecting the blue "Print" box (Figure 7D).

**Note:** A printed copy of the claim is still required to accompany the product being returned. This will ensure we are able to properly match product received to the appropriate claim.

| ALLIANT<br>POWER                           |                                      |               |                                                                                                    | HOME                                                                | LOGOUT   | WELCOME,                            | English         | Español |
|--------------------------------------------|--------------------------------------|---------------|----------------------------------------------------------------------------------------------------|---------------------------------------------------------------------|----------|-------------------------------------|-----------------|---------|
| DASHBOARD                                  |                                      |               |                                                                                                    | c                                                                   | LAIM # 🔹 | <b>∨</b> type                       | search here     | ۹       |
| CLAIM DASHBO                               | ARD 8                                | 4             | 8B + N                                                                                                    | EW CLAIM + NEW DEFECTIVE                                            |          | NEW GUARANTEE                       | D ACCEPTANC     | E CLAIM |
|                                            | OGRESS CLAIMS                        | CLOS          | SED CLAIMS                                                                                                    | 📰 CLAIM STATUS                                                      | III CLA  | ІМ ТҮРЕ 🛛 🕇 Р                       | ilter 🔶         | SORT BY |
| Claim # 30631                              |                                      |               |                                                                                                    |                                                                     |          |                                     |                 |         |
| Ref #:<br>Date Updated:<br>Date Submitted: | 00160253<br>03/29/2017<br>03/29/2017 | VIN:<br>Part: | 1FDAF56R79EA62951<br>AP64900<br>AP64900<br>AP64900<br>AP64900<br>AP64900<br>AP64900<br>AP64900<br>AP64900<br>AP64900 | Company:<br>DIS - DSC (Windsor, WI)<br>6167 Pepsi Way<br>Windsor WI | E NEXT S | Status:<br>SUBMITTED                | 8<br>ETAILS @ F | C       |
| 🗭 Claim # 40000                            |                                      |               |                                                                                                    |                                                                     |          |                                     |                 |         |
| Ref #:<br>Date Updated:<br>Date Submitted: | 75420<br>07/06/2017<br>07/06/2017    | VIN:<br>Part: | 1FTSW21P66EC20270<br>AP60901                                                                                         | Company:<br>DIS - DSC (Windsor, WI)<br>6167 Pepsi Way<br>Windsor WI | Rext S   | Status:<br>AWAITING<br>TEPS Control |                 | PRINT   |

Figure 8

Once a claim has been submitted, Alliant Power will use the claim number to communicate the claim's progress. You will be able to track the progress of the claim by logging in and selecting either "In Progress Claims" (Figure 8A) or "Closed Claims" (Figure 8B) from the main dashboard. You will also receive an email notification when the progress of a claim changes. When viewing current claims, the "Status" (Figures 8C) of each claim will be shown in the following categories:

- Submitted
- Part(s) Received
- Sent to Supplier
- Awaiting Parts

Once the evaluation process is finalized the claim will be moved to the "Closed Claims" (Figure 8B) section. At this point the claim can be considered complete with no further action required. When viewing "Closed Claims", the progress (Figure 9) of each claim will be shown in the following categories. These categories will also be color coded as noted below:

- Accepted (green)
- Partially Accepted (yellow)
- Policy (blue)
- Partially Accepted (policy) (blue)
- Denied (red)

 Status:

 • CLAIM PARTIALLY
 ACCEPTED

 Status:

 • CLAIM PARTIALLY
 ACCEPTED

 Status:

 • CLAIM PARTIALLY
 ACCEPTED

 Status:

 • CLAIM PARTIALLY
 ACCEPTED

 O POLICY CREDIT

 Status:
 • CLAIM DECLINED

Figure 9

R1–Addition of New Defective claim form, "Dealer Edit" box has been removed from dealer profile page, sales order number no longer required and labor request must be accompanied by labor documentation

R2–Changed warranty phone number

- R3–Updated Figure 1 screen capture to reflect the new Alliant Power website
- R4–Updated document to reflect the new Alliant Power warranty website

R5–Added details regarding "New Guaranteed Acceptance Claim" button